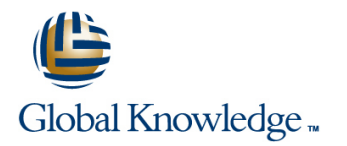

# Accelerated NCDA Boot Camp Data ONTAP 7-Mode

### Cursusduur: 4 Dagen Cursuscode: ANCDABC87

#### Beschrijving:

This course is a 5-day boot camp with extended hours. The course is designed to assist students in preparing for the NetApp Certified Data Administrator (NCDA) exam. The course covers the administration of Data ONTAP® Version 8.2 operating in 7-Mode.

### Doelgroep:

This course is intended for NetApp customers, partners and employees who provide basic support and perform administrative functions of the Data ONTAP 8.2 operating system or those looking to get certified.

#### Doelstelling:

- By the end of this course, you should be able to:
- Configure a Data ONTAP storage system in an NFS environment
- Configure and administer a storage system for CIFS functionality
- Discuss how to configure a storage system for a SAN FC environment
- Configure and administer a storage system in a SAN iSCSI environment
- Explain and implement the backup and recovery methods that are available in the Data ONTAP operating system
- Describe and implement the business continuance methods that are available in the Data ONTAP operating system

#### Vereiste kennis en vaardigheden:

- Three years of experience in a storage related function, such as storage administrator or field engineer
- Six months experience with NetApp storage solutions
- Data ONTAP 7-Mode Administration (D7ADM)

#### Examens en certificering

This course is part of the following Certifications:

 NetApp Certified Data Administrator, Data ONTAP 7-Mode (NCDA 7-MODE)

# Cursusinhoud:

| Certified bats Administration (NCDA) seam. The<br>course cover the administration of Bats 3-5 Designate a unix host as an<br>administrative hostLab 3-5 Designate a unix host as an<br>storage system.Lab 13-6 Confirm an ISCSI session on a<br>storage system.Module 1 NCDA OverviewLab 4-1 Change the permissions for the cord<br>windowsLab 13-6 Confirm a second ISCSI session on<br>Module 2 NFS OverviewLab 4-2 Mount exported volumes on a unix<br>configure 3 or Designation to export and<br>operating in 7-Mode.Lab 4-2 Mount exported volumes on a unix<br>configure 3 or Designation to export and<br>configure 3 or Designation to export and<br>configure 3 or Designation for the storage system manager to export an<br>operating in 7-Mode.Lab 4-3 Use system manager to export an<br>configure 3 or Designation for the storage system acts as an<br>storage export and of the storage system acts as an<br>start and startul protocolsLab 4-4 Use a unix admin host to export an<br>correct a lub with disk<br>management.Define NFSDefine NFSLab 4-4 Use a unix admin host to export an<br>of the storage system acts as an<br>start and startul protocolsLab 4-4 Use a unix admin host to export an<br>correct a storage system.Lab 15-3 Initialize a LUN with disk<br>management.Use the requirements of NFSLab 6-1 Execute the CIFS protocol startul<br>storage system to centrally<br>manage users and groups.Lab 6-2 Determine the CIFS protocol startul<br>storage system for centrally<br>user as the storage system to centrally<br>user as the storage system to centrally<br>user as the storage system to centrally<br>user as the storage system to centrally<br>user as the storage system to centrally<br>user as the storage system to centrally<br>user as the storage system to centrally<br>user as the storage system to centrally<br>user as the                                                                                                    | This course is a 5-day boot camp with<br>extended hours. The course is designed to<br>assist students in preparing for the NetApp                                                                                                    | Lab 3-4 Designate a unix host as an administrative host                                     | Lab 13-4 Configure iSCSI on Window                                           |
|----------------------------------------------------------------------------------------------------|----------------------------------------------------------------------------------------------------|---------------------------------------------------------------------------------------------|------------------------------------------------------------------------------|
| Module 1 NCDA OverviewLab 4-1 Change the permissions for the root<br>volume exportLab 1-3 & Confirm a second ISCSI session on<br>WindowsI dentify the skills and knowledge that<br>NKApp Certification verifies<br>Describe the venetifies of certification verifies<br>Describe the venetifies of certification verifies<br>Describe the venetifies of certification verifies<br>                                                                                                    | Certified Data Administrator (NCDA) exam. The course covers the administration of Data ONTAP® Version 8.2 operating in 7-Mode.                                                                                                    | Lab 3-5 Designate a unix host as an administrative host                                     | Lab 13-5 Confirm an iSCSI session on a storage system                        |
| <ul> <li>Identify the skills and knowledge that Markop Certification vertifies to entremise the entremiser to expert a difference of the expert a contain host</li> <li>Describe the venefits of certification vertifies of Data ONTAP operating in 7-mode</li> <li>Define NFS</li> <li>Differentias between NFS protocol versions</li> <li>Define NFS</li> <li>Differentias between NFS protocol versions</li> <li>Differentias between NFS protocol versions</li> <li>Describe the versions between stateles at set of the CIFS protocol on your storage system</li> <li>Configure NFS on a NetAppÄ® storage system</li> <li>Configure NFS on a NetAppÄ® storage system to perform IP to host-name resolution</li> <li>Add Network Information Server (NIS) to manage users and groups</li> <li>Lab 7-2 Use the CLI to create shares</li> <li>Module 4 Exports and Mounts</li> <li>Identify exportable resources</li> <li>Explain how hergorys with access cache</li> <li>Module 5 CIFS Verview</li> <li>Describe the tore of the trace of NFS</li> <li>Module 4 Exports and Mounts</li> <li>Identify exportable resources</li> <li>Explain how hergorys with access cache</li> <li>Module 5 CIFS Sterminology and CIFS versions</li> <li>Describe the role of the Data ONTAP storage system with windows</li> <li>Describe the role of the Data ONTAP storage system with Windows</li> <li>Describe the role of the Data ONTAP storage system with Windows</li> <li>Describe the role of the Data ONTAP storage system with Windows</li> <li>Describe the role of the Data ONTAP storage system with Windows</li> <li>Describe the role of the Data ONTAP storage system with Windows</li> <li>Describe the role of the Data ONTAP storage system with Windows</li> <li>Describe the role of the Data ONTAP storage system with Windows</li> <li>Describe the role of the Data ONTAP storage system with Windows</li> <li>Describe the role of the Data ONTAP storage system with Windows</li></ul> | Module 1 NCDA Overview                                                                                                    | Lab 4-1 Change the permissions for the root volume export                                   | Lab 13-6 Confirm a second iSCSI session on Windows                           |
| Lab 4-3 Use system manager to export a       Lab 15-2 Create a LUN that is mapped to an igroup         Module 2 NFS Overview       Lab 4-3 Use system manager to export a       Igroup         Define NFS       Differentiate between NFS protocol versions and stately protocols       Lab 4-4 Use a unix admin host to export a       Lab 15-1 Intestigate the status of the CIFS protocol on your storage system         Description       Differentiate between NFS protocol versions and stately protocols       Lab 4-4 Use a unix admin host to export a       Lab 15-4 Provision a LUN with disk management         Description       Module 3 NFS Stewer       Lab 6-1 Execute the CIFS setup script       Lab 15-4 Provision a LUN with disk management         Configure NFS on a NetAppA® storage system       Lab 6-2 Determine the CIFS protocol status       Lab 15-6 Move a volume         Configure a storage system to perform IP to host-name resolution       Lab 6-3 Map a drive to the root volume of the storage system CLI and System Manager         Configure a storage system to centrally manage users and groups       Lab 7-1 View CIFS shares from the CLI, system manager to create shares         Module 4 Exports and Mounts       Lab 7-2 Use the CLI to create shares       Lab 17-4 Create a data-loss test scenario         Lab 7-4 Use Windows Computer Manager avoid work host       Lab 7-4 Use Windows Computer Management to create shares         Monage exports with access cache       Lab 7-5 Use the CLI to create shares       Lab 17-4 Create a data-loss test scenario                                                                                                    | <ul> <li>Identify the skills and knowledge that<br/>NetApp Certified Data Management<br/>Administrator (NCDA) certification verifies</li> <li>Describe the benefits of certification</li> <li>Explain the key concepts of Data ONTAP</li> </ul> | Lab 4-2 Mount exported volumes on a unix administration host                                | Lab 15-1 Create a Flexvol volume to contain LUNs                             |
| <ul> <li>Define NFS</li> <li>Differentiate between NFS protocol versions</li> <li>Recognize the differences between stateless and stated protocols</li> <li>Describe how the storage system acts as an NFS file server</li> <li>List the requirements of NFS</li> <li>Module 3 NFS Setup</li> <li>Configure NFS on a NetAppA® storage system to perform IP to host-name resolution</li> <li>Configure NFS on a NetAppA® storage system</li> <li>Configure NFS on a NetAppA® storage system to perform IP to host-name resolution</li> <li>Add Network Information Server (NIS) to manage users and groups</li> <li>Configure a storage system to centrally manage users and groups</li> <li>Configure A storage system to centrally manage users and groups</li> <li>Configure PC-NFS and WebNFS environments to extend the reach of NFS</li> <li>Module 4 Exports and Mounts</li> <li>Identify exportable resources</li> <li>Export and unexport resources to clients, subnets, and netgroups</li> <li>Manage exports with the exports command</li> <li>Create mount points and mount exported resources</li> <li>Export and unexport resources to clients, subnets, and netgroups</li> <li>Manage exports with the exports command</li> <li>Create mount points and mount exported resources</li> <li>Export and unexport resources to clients, subnets, and netgroups</li> <li>Lab 7-4 Use Windows Computer management to create shares</li> <li>Module 5 CIFS Overview</li> <li>Describe the role of the Data ONTAP storage system its create shares</li> <li>Module 5 CIFS Overview</li> <li>Describe the role of the Data ONTAP storage system within Windows</li> <li>Eab 7-4 Display CIFS session information from the storage system share</li> <li>Lab 7-4 Display CIFS session information from the storage system within Windows</li> <li>Lab 8-1 Add a local user account on the</li> </ul>                                                                                               | operating in 7-mode<br>Module 2 NFS Overview                                                                                                    | Lab 4-3 Use system manager to export a<br>Qtree to a subnet                                 | Lab 15-2 Create a LUN that is mapped to an igroup                            |
| and stateful protocolsstatus of the CIFS protocol on your storage<br>systemsstatus of the CIFS protocol on your storage<br>systemsLab 15-4 Provision a LUN with disk<br>management• Loth requirements of NFSLab 6-1 Execute the CIFS setup scriptLab 15-5 Make the mounting of a LUN<br>presistent• Configure NFS on a NetAppÅ® storage<br>systemLab 6-2 Determine the CIFS protocol status<br>tab 6-3 Map a drive to the root volume of the<br>storage system to centrally<br>manage users and groupsLab 6-3 Map a drive to the root volume of the<br>storage system to centrally<br>system manager. or computer managementLab 15-6 Move a volume• Configure A storage system to centrally<br>manage users and groupsLab 7-1 View CIFS shares from the CLI,<br>system manager. or computer managementLab 17-1 Manage Snapshot copies on the<br>                                                                                                    | <ul> <li>Define NFS</li> <li>Differentiate between NFS protocol versions</li> <li>Recognize the differences between stateless</li> </ul>                                                                                                    | Lab 4-4 Use a unix admin host to export a<br>Qtree to a netgroupbr] Lab 5-1 Investigate the | Lab 15-3 Initialize a LUN with disk management                               |
| Module 3 NFS SetupLab 6-1 Execute the CIFS setup scriptLab 15-5 Make the mounting of a LUN<br>persistent• Configure a storage system to perform IP to<br>host-name resolutionLab 6-2 Determine the CIFS protocol statusLab 15-6 Move a volume• Add Network Information Server (NIS) to<br>manage users, groups, and name-to-IP<br>                                                                                                    | <ul> <li>and stateful protocols</li> <li>Describe how the storage system acts as an NFS file server</li> <li>List the requirements of NFS</li> </ul>                                                                                            | status of the CIFS protocol on your storage systems                                         | Lab 15-4 Provision a LUN with disk management                                |
| <ul> <li>Configure NFS on a NetAppÅ® storage system</li> <li>Configure a storage system to perform IP to host-name resolution</li> <li>Add Network Information Server (NIS) to manage users, groups, and name-to-IP resolution</li> <li>Configure a storage system to centrally manage users and groups</li> <li>Configure PC-NFS and WebNFS environments to extend the reach of NFS</li> <li>Identify exportable resources</li> <li>Export and unexport resources to clients, subnets, and netgroups</li> <li>Manage exports with the exports collemts, subnets and mount exported resources on a client</li> <li>Monitor the usage of exported resources</li> <li>Explain how to monitor exports with access cache</li> <li>Module 5 CIFS Overview</li> <li>Describe basic CIFS terminology and CIFS versions</li> <li>Describe the role of the Data ONTAP storage system CLI</li> <li>Describe the role of the Data ONTAP storage system CLI</li> <li>Lab 8-1 Add a local user account on the</li> </ul>                                                                                                    | Module 3 NFS Setup                                                                                                    | Lab 6-1 Execute the CIFS setup script                                                       | Lab 15-5 Make the mounting of a LUN persistent                               |
| <ul> <li>Add Network Information Server (NIS) to manage users, groups, and name-to-IP resolution</li> <li>Configure a storage system to centrally manage users and groups</li> <li>Configure PC-NFS and WebNFS environments to extend the reach of NFS</li> <li>Identify exportable resources</li> <li>Export and unexport resources to clients, subnets, and netgroups</li> <li>Manage worts with the exports command</li> <li>Create mount points and mount exported resources</li> <li>Explain how to monitor exports with access cache</li> <li>Module 5 CIFS Overview</li> <li>Describe basic CIFS terminology and CIFS versions</li> <li>Describe basic CIFS terminology and CIFS versions</li> <li>Describe the role of the Data ONTAP storage system within Windows environments:</li> <li>Lab 7-6 Use SnapRestore technology to restore a file</li> <li>Lab 7-6 Use SnapRestore technology to restore a file</li> <li>Lab 7-6 Use SnapRestore technology to restore a file</li> <li>Lab 7-6 Use SnapRestore technology to restore a file</li> <li>Lab 7-6 Use SnapRestore technology to restore a file</li> <li>Lab 7-6 Use SnapRestore technology to restore a file</li> <li>Lab 7-6 Use SnapRestore technology to restore a file</li> <li>Lab 7-6 Use SnapRestore technology to restore a file</li> <li>Lab 7-6 Use SnapRestore technology to restore a file</li> <li>Lab 7-6 Use SnapRestore technology to restore a file</li> <li>Lab 7-6 Use SnapRestore technology to restore a file</li> <li>Lab 7-6 Use SnapRestore technology to restore a file</li> <li>Lab 7-6 Use SnapRestore technology to restore a file</li> <li>Lab 7-7 Use SnapRestore technology to restore a file</li> <li>Lab 8-1 Add a local user account on the</li> </ul>                                                                                                    | <ul> <li>Configure NFS on a NetApp® storage<br/>system</li> <li>Configure a storage system to perform IP to<br/>host-name resolution</li> </ul>                                                                                                 | Lab 6-2 Determine the CIFS protocol status<br>Lab 6-3 Map a drive to the root volume of the | Lab 15-6 Move a volume                                                       |
| Loningure a storage system to centrally<br>manage users and groupsLab 7-1 View CIFS shares from the CLI,<br>system manager, or computer managementConfigure PC-NFS and WebNFS<br>environments to extend the reach of NFSsystem manager, or computer managementLab 17-2 Ensure that Snapshot directories are<br>visible to CIFS and NFS usersModule 4 Exports and MountsLab 7-3 Use system manager to create<br>sharesLab 17-3 Restore a windows file from a<br>Snapshot copyIdentify exportable resourcesLab 7-3 Use system manager to create<br>sharesSnapshot copyManage exports with the exports command<br>Create mount points and mount exported<br>resources on a clientLab 7-4 Use Windows Computer<br>                                                                                                    | Add Network Information Server (NIS) to<br>manage users, groups, and name-to-IP<br>resolution                                                                                                    | storage system                                                                              | Lab 17-1 Manage Snapshot copies on the storage system CLI and System Manager |
| Module 4 Exports and MountsLab 7-2 Use the CL1 to create sharesI dentify exportable resourcesLab 7-3 Use system manager to create<br>sharesLab 17-3 Restore a windows file from a<br>Snapshot copyI dentify exportable resources to clients,<br>subnets, and netgroupsLab 7-4 Use system manager to create<br>sharesSnapshot copyManage exports with the exports commandLab 7-4 Use Windows Computer<br>Management to create sharesLab 17-4 Create a data-loss test scenarioMonitor the usage of exported resourcesLab 7-4 Use Windows Computer<br>Management to create sharesLab 17-5 Use SnapRestore technology to<br>                                                                                                    | <ul> <li>Configure a storage system to centrally<br/>manage users and groups</li> <li>Configure PC-NFS and WebNFS<br/>environments to extend the reach of NFS</li> </ul>                                                                        | Lab 7-1 View CIFS shares from the CLI,<br>system manager, or computer management            | Lab 17-2 Ensure that Snapshot directories are visible to CIFS and NFS users  |
| Lab 17-3 Restore a windows file from aIdentify exportable resourcesLab 7-3 Use system manager to create<br>sharesSnapshot copyExport and unexport resources to clients,<br>subnets, and netgroupsLab 7-4 Use windows Computer<br>Manage exports with the exported resourcesLab 7-4 Use Windows Computer<br>Management to create sharesLab 17-4 Create a data-loss test scenarioMonitor the usage of exported resourcesLab 7-5 Use Windows Computer<br>Management to create sharesLab 17-5 Use SnapRestore technology to<br>restore a volumeExplain how to monitor exports with access<br>cacheLab 7-5 View file and folder properties from<br>the windows hostLab 17-6 Use SnapRestore technology to<br>restore a fileModule 5 CIFS OverviewLab 7-6 Display CIFS session information<br>                                                                                                    | Module 4 Exports and Mounts                                                                                                    | Lab 7-2 Use the CLI to create shares                                                        |                                                                              |
| <ul> <li>Manage exports with the exports command</li> <li>Create mount points and mount exported resources on a client</li> <li>Monitor the usage of exported resources</li> <li>Explain how to monitor exports with access cache</li> <li>Lab 7-4 Use Windows Computer Management to create shares</li> <li>Lab 7-4 Use Windows Computer Management to create shares</li> <li>Lab 7-5 View file and folder properties from the windows host</li> <li>Lab 7-5 View file and folder properties from the windows host</li> <li>Lab 7-6 Display CIFS session information from the storage system CLI</li> <li>Describe the role of the Data ONTAP storage system within Windows environments:</li> <li>Lab 8-1 Add a local user account on the</li> </ul>                                                                                                    | <ul> <li>Identify exportable resources</li> <li>Export and unexport resources to clients,<br/>subjects, and petgroups</li> </ul>                                                                                                    | Lab 7-3 Use system manager to create shares                                                 | Lab 17-3 Restore a windows file from a<br>Snapshot copy                      |
| <ul> <li>Monitor the usage of exported resources</li> <li>Explain how to monitor exports with access cache</li> <li>Lab 7-5 View file and folder properties from the windows host</li> <li>Lab 7-5 View file and folder properties from the windows host</li> <li>Lab 17-5 Use SnapRestore technology to restore a volume</li> <li>Lab 17-6 Use SnapRestore technology to restore a file</li> <li>Describe basic CIFS terminology and CIFS versions</li> <li>Describe the role of the Data ONTAP storage system within Windows environments:</li> <li>Lab 8-1 Add a local user account on the</li> </ul>                                                                                                    | <ul> <li>Manage exports with the exportfs command</li> <li>Create mount points and mount exported<br/>resources on a client</li> </ul>                                                                                                    | Lab 7-4 Use Windows Computer<br>Management to create shares                                 | Lab 17-4 Create a data-loss test scenario                                    |
| Module 5 CIFS Overview       Lab 17-6 Use SnapRestore technology to restore a file         Describe basic CIFS terminology and CIFS versions       Lab 7-6 Display CIFS session information from the storage system CLI         Describe the role of the Data ONTAP storage system within Windows environments:       Lab 8-1 Add a local user account on the                                                                                                    | <ul> <li>Monitor the usage of exported resources</li> <li>Explain how to monitor exports with access cache</li> </ul>                                                                                                    | Lab 7-5 View file and folder properties from                                                | Lab 17-5 Use SnapRestore technology to<br>restore a volume                   |
| <ul> <li>Describe basic CIFS terminology and CIFS versions</li> <li>Describe the role of the Data ONTAP storage system within Windows environments:</li> <li>Lab 8-1 Add a local user account on the</li> </ul>                                                                                                    | Module 5 CIFS Overview                                                                                                    |                                                                                             | Lab 17-6 Use SnapRestore technology to<br>restore a file                     |
| storage system within Windows     systems       environments:     Lab 8-1 Add a local user account on the                                                                                                    | <ul> <li>Describe basic CIFS terminology and CIFS versions</li> <li>Describe the role of the Data ONTAP</li> </ul>                                                                                                    | Lab 7-6 Display CIFS session information<br>from the storage system CLI                     | Lab 18-1 Identify the source and destination                                 |
| MicrosoftA® WindowsA® workgroup storage system                                                                                                    | storage system within Windows<br>environments:<br>Microsoft® Windows® workgroup                                                                                                    | Lab 8-1 Add a local user account on the storage system                                      | systems                                                                      |
| Non-Windows workgroup       Lab 18-2 Set up SnapMirror on the source storage system         Windows domains       Lab 8-2 Add a local group to a storage                                                                                                    | <ul> <li>Non-Windows workgroup</li> <li>Windows domains</li> <li>Describe host name resolution</li> </ul>                                                                                                    | Lab 8-2 Add a local group to a storage                                                      | Lab 18-2 Set up SnapMirror on the source storage system                      |

| Describe user authentication and<br>authorization                                                                                                    | system                                                                          | Lab 18-3 Set up SnapMirror on the                                      |
|----------------------------------------------------------------------------------------------------|---------------------------------------------------------------------------------|------------------------------------------------------------------------|
| Module 6 CIFS Workgroups                                                                                                    | Lab 8-3 Grant share access to the new group                                     | destination storage system                                             |
| <ul> <li>License CIFS on a storage system</li> <li>Join a storage system to a Microsoft®<br/>Windows® workgroup environment using<br/>the CIFS setup command</li> </ul>                              | Lab 9-1 Determine whether CIFS configuration prerequisites are met              | Lab 18-4 Initiate a baseline transfer and schedule updates             |
| <ul> <li>Review the results of CIFS setup</li> <li>Manage newly created configuration files for<br/>a CIFS workgroup environment</li> </ul>                                                          | Lab 9-2 Set up the prerequisites for CIFS configuration                         | Lab 18-5 Update the SnapMirror relationship                            |
| Module 7 CIFS Shares and Sessions                                                                                                    |                                                                                 | Lab 18-6 Break the SnapMirror relationship                             |
| <ul> <li>Display the list of shared resources available<br/>on the storage system</li> <li>Configure a client machine to access a</li> </ul>                                                         | Lab 9-3 Use system manager to terminate<br>CIFS services                        | Lab 18-7 Resynchronize the relationship from the source storage system |
| <ul> <li>storage system share</li> <li>Identify users and hosts that are connected to the storage system in CIFS sessions</li> <li>Add, modify, and delete shares</li> </ul>                         | Lab 9-4 Use the CIFS setup wizard to join a storage system to a Windows domain  | Lab 18-8 Reinstate the original SnapMirror relationship                |
| Module 8 CIFS Access Control                                                                                                    | Lab 9-5 Use the storage system CLI to join a storage system to a Windows domain | Lab 18-9 Configure synchronous SnapMirror mode                         |
| <ul> <li>Create and manage local users for a storage<br/>system</li> <li>Create and manage local users for a storage<br/>system</li> </ul>                                                           | Lab 9-6 Create a domain user as a member of the built-in administrators group   | Lab 19-1 Identify primary and secondary systems                        |
| <ul> <li>Create local group and local users for that group</li> <li>Use the CLI (command-line interface),<br/>NetApp® System Manager, and<br/>Microsoft® tools to add, delete, and modify</li> </ul> | Lab 9-7 Use Windows Computer<br>Management to manage storage system<br>shares   | Lab 19-2 Configure SnapVault software on the primary system            |
| <ul> <li>Use Microsoft tools to add, delete, and<br/>modify access permissions for files and<br/>folders</li> </ul>                                                                                  | Lab 9-8 Display CIFS session                                                    | Lab 19-3 Configure SnapVault software on the secondary system          |
| Module 9 CIFS Domains                                                                                                    | Lab 10-1 Configure multiprotocol access                                         | Lab 19-4 Initialize the transfer                                       |
| <ul> <li>Terminate the CIFS service to prepare for<br/>CIFS domain configuration</li> <li>Reconfigure the CIFS service for a<br/>Windows® domain</li> </ul>                                          | Lab10-2 Use the WCC to view the mapping of<br>unix to Windows users             | Lab 19-5 Perform a restore                                             |
| <ul> <li>Identify the resulting files</li> <li>Create domain users and add the domain users to a local storage system group</li> </ul>                                                               | Lab 10-3 Create, share, and export unix, NTFS, and mixed-style Qtrees           | Lab 19-6 Restart the backup relationship                               |
| <ul> <li>Configure preferred domain controllers<br/>(DCs)</li> </ul>                                                                                                    | Lab 10-4 Access a unix-style volume as a<br>Window server                       | Lab 20-1 Install Open Systems SnapVault for<br>Windows server          |
| Module 10 NAS Multiprotocol                                                                                                    |                                                                                 | Lab 20-2 Configure the SnapVault secondary                             |
| Describe security styles and how they affect<br>file permissions                                                                                                    | Lab 10-5 Access NTFS security-style<br>volumes as a unix user                   | system                                                                 |
| <ul> <li>Determine and verify user mappings for<br/>CIFS users that access UNIX® volumes<br/>and qtrees and mixed volumes and qtrees</li> <li>Determine and verify user mappings for</li> </ul>      | Lab 10-6 Troubleshoot multiprotocol access                                      | Lab 20-3 Configure Windows Server 2012 firewall settings               |
| <ul> <li>UNIX users that are access New</li> <li>Technology File System (NTFS) volumes</li> <li>and qtrees and mixed volumes and qtrees</li> <li>Describe the WAFL (Write Anywhere File</li> </ul>   | Lab 11-1 Send an autosupport message                                            | Lab 20-4 Establish the Open Systems<br>SnapVault baseline              |
| Layout) Credential Cache<br>Module 11 NAS Troubleshooting                                                                                                    | Lab 11-2 Locate storage system diagnostic<br>log files                          | Lab 20-5 Perform a restore and resume SnapVault operations             |

- Locate options and configuration files that might be misconfigured on the storage system
- Test for Domain Name System (DNS) resolution on both the storage system and the client
- Use client-side tools to test the client configuration
- Use storage system and client tools to isolate network system blockages
- Recognize typical error messages and list the commands to identify their sources

Module 12 SAN Overview

- Describe the differences between network-attached storage (NAS) and storage area network (SAN)
- List the protocols to implement a SAN environment
- Define a LUN, initiator, and target
- Describe ports, worldwide node names (WWNNs), and worldwide port names (WWPNs)
- Implement a SAN

Module 13 iSCSI Connectivity

- Describe multiple-path implementation with iSCSI connectivity
- Configure network ports on Windows® and NetApp® systems
- Identify the node name (WWNN) on Windows and NetApp systems
- Configure and verify multiple-path iSCSI connectivity between Windows and NetApp systems

Module 14 FC Connectivity

- Implement multiple paths with Fibre Channel (FC) connectivity
- Configure FC ports on Windows® and Data ONTAP systems
- Describe the commands and utilities to identify worldwide node names (WWNNs) and worldwide port names (WWPNs) on Windows® and Data ONTAP systems

Module 15 LUN Access

Describe the steps that are required to enable a Windows® Server initiator to access a LUN on a storage system

Module 16 Availability Features

- Describe the features that you can use to ensure system availability
- Explain RAID-DP functionality
- Define SyncMirror
- Define the high-availability controller configuration
- Describe a stretch MetroCluster environment
- List the basic steps to implement a stretch

Lab 11-3 Recall diagnostic commands to enter on the storage system

Lab 11-4 Capture a packet trace

Lab 11-5 Recall diagnostic commands to enter on a unix host

Lab 11-6 Recall diagnostic commands to enter on a windows host

Lab 12-1 Identify the components of your SAN exercise environment

Lab 13-1 Configure iSCSI on a storage system

Lab 13-2 Configure Windows for MPIO

Lab 13-3 Install NetApp Host Utilities

Lab 21-1 Enable, schedule, and run volume deduplication operations

Lab 21-2 Create a FlexClone volume clone

Lab 21-3 Create a FlexClone LUN clone and work with fractional reserve

Lab 22-1 Locate statistics on flash pool performance

Lab 22-2 Set processing priorities with the FlexShare tool

Lab 22-3 Use the sysstat command to collect performance statistics

Lab 22-4 Use the stats command to collect performance statistics

MetroCluster

- Describe a fabric-attached MetroCluster environment
- List the basic steps to implement a fabric-attached MetroCluster

Module 17 Managing Snapshot Copies

- Describe the functions and benefits of Snapshot and SnapRestore technologies
- Use the storage system CLI and NetApp System Manager interfaces to manage Snapshot copies
- Manage and reclaim space used by Snapshot copies
- Use Snapshot copies to restore lost data

Module 18 SnapMirror Technology

- Explain the SnapMirror Async, Sync, and Semi-Sync modes of operation
- Describe how volume SnapMirror and qtree SnapMirror software replicate data
- Configure SnapMirror software
- Perform advanced SnapMirror operations
- Explain SnapMirror performance impact

Module 19 Managing SnapVault Technology

- Describe SnapVault® components and benefits
- Configure SnapVault software on primary and secondary systems
- Administer a SnapVault backup on primary and secondary systems
- Describe the application-consistent backup operations
- Restore data from secondary system to primary system

Module 20 Open Systems SnapVault

- Describe how Open Systems SnapVault® integrates with Data ONTAP® SnapVault
- Describe Open Systems SnapVault advanced features
- Configure and administer Open Systems SnapVault
- Perform Open Systems SnapVault backup and restore operations
- Troubleshoot and resolve Open Systems SnapVault transfer failures

Module 21 Storage Efficiency

- Utilize FlexClone technology to create efficient copies of volumes, files, and LUNs
- Use deduplication and compression to manage data growth

Module 22 Performance and Data Collections Tools

 Use Data ONTAP operating system commands and tools to capture performance data

- Describe Data ONTAP tools that can affect performance
- Use the reallocate command to maintain performance
- Use recommended techniques to optimize Data ONTAP configuration for SAN and NAS

Lab Exercises

Lab 1-1 Log in to the exercise environment

Lab 1-2 Perform a health check on the storage systems and the Linux server

Lab 1-3 Install NetApp OnCommand System Manager

Lab 1-4 Add storage systems to System Manager

Lab 1-5 Use OnCommand System Manager to create aggregates

Lab 1-6 Use OnCommand System Manger to create an aggregate with a flash pool

Lab 1-7 Use the CLI to create aggregates

Lab 1-8 Use the CLI to create an aggregate with a flash pool

Lab 1-9 Destroy an aggregate and initialize its disks

Lab 1-10 Create a Flexvol volumes

Lab 1-11 Resize Flexvol volumes

Lab 1-12 Create Qtrees

Lab 2-1 Use the CLI to investigate the status of the NFS protocol

Lab 2-2 Investigate NIS and LDAP

Lab 2-3 Investigate NFS protocols and configuration files

Lab 3-1 Determine if the storage system is

accessible from a unix or unix host

Lab 3-2 Enable the NFS protocol

Lab 3-3 Create a netgroup on the storage system

## Nadere informatie:

Neem voor nadere informatie of boekingen contact op met onze Customer Service Desk 030 - 60 89 444

info@globalknowledge.nl

www.globalknowledge.nl

lepenhoeve 5, 3438 MR Nieuwegein